BG U.BRG BERNDORF

# Anleitung ONLINEANMELDUNG 1. Klassen

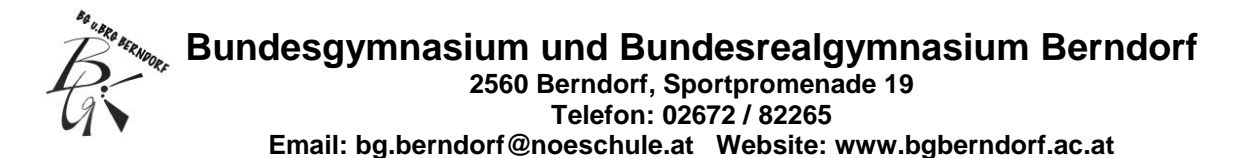

Auf den folgenden Seiten finden Sie eine ausführliche Schritt-für-Schritt-Anleitung zur Onlineanmeldung für die 1. Klasse (5. Schulstufe) am BG/BRG Berndorf.

#### 1. Link zur Onlineanmeldung

https://www.sokrates-bund.at/SOKSTU/buch/#!WelcomeView

| sokrates        |                                                                                                    |
|-----------------|----------------------------------------------------------------------------------------------------|
| Version.<br>225 | Schule: BG/BRG Berndorf Schulform: BG/BRG Berndorf                                                                                                    |
|                 | Herzlich Willkommen zur Erstanmeldung bei der von Ihnen angestrebten Schule. In den<br>tolgenden Schritten erfassen oder ergänzen Sie Daten zur Person, Wohnsituation und<br>Schullaufbahn.<br>Bitte beachten Sie, dass Ihre Eingaben erst nach Abschluss der letzten Seite mit dem Klick auf<br>Bewerbung endgültig speichern gesichert werden. Bei vorzeitigern Abbruch gehen Ihre<br>Eingaben verloren. Durch Eingabe Ihrer E-Mail Adresse und einem Passwort beim letzten<br>Schrift haben Sie später die Möglichkeit zur Änderung der Daten. |
|                 | Nächste Seite Bestehende Bewerbung bearbeiten (Login)                                                                                                    |

## 2. Eingabe der Grunddaten

| Schule: BG/BRG Berr     | dorf Schulform: BG/BF    | RG Berndorf           |                                |                                      |                                                                                                    |
|-------------------------|--------------------------|-----------------------|--------------------------------|--------------------------------------|----------------------------------------------------------------------------------------------------|
| Grunddaten Ad           | resse Laufbahn           | BG/BRG Be             | rndorf Bestätigung             |                                      |                                                                                                    |
|                         |                          |                       |                                |                                      |                                                                                                    |
| Familienname(*):        |                          |                       | Vorname(*):                    |                                      |                                                                                                    |
| weitere Vornamen:       |                          |                       | Geburtsort:                    |                                      |                                                                                                    |
| Geschlecht:             | männlich                 | ~                     | Religionsbekenntnis(*):        | - keine Auswahl - V                  |                                                                                                    |
| Geburtsdatum(*):        | m                        |                       | Alltagssprache(*):             | - keine Auswahl -                    |                                                                                                    |
| Geburtsstaat(*):        | Österreich               | ~                     | Erstsprache(*):                | - keine Auswahl -                    |                                                                                                    |
| Staatsbürgerschaft(*):  | - keine Auswahl -        | ~                     | SV-Nummer(*):                  |                                      |                                                                                                    |
|                         |                          |                       |                                | kelne österr. Sozialversicherungsi   | ummer vorhanden                                                                                                    |
| Bitte beachten Sie, das | ss mit einem (*) gekennz | zeichnete Felde       | er unbedingt auszufüllen sin   | nd. Bei Religionsbekenntnis stehen   | ur die in Österreich anerkannten Religionsgemeinschaften zur Auswahl. Haben Sie ein anderes Religionsbekenntnis, wählen Sie sonstiges |
| Religionsbekenntnis.    | Die Sozialversicherun    | i <b>gsnummer</b> tra | gen Sie bitte als vierstellige | e Nummer ein, gefolgt vom sechsstell | gen Geburtsdatum (Beispiel: 9999010100).                                                                                              |
| Nächste Seite           |                          |                       |                                |                                      |                                                                                                    |
|                         |                          |                       |                                |                                      |                                                                                                    |
|                         |                          |                       |                                |                                      |                                                                                                    |

- Es ist möglich, Doppelnamen bzw. mehrere Vornamen einzugeben.
- Erstsprache = Muttersprache
- Sozialversicherungsnummer: 10-stellig (Beispiel: 9999010100)

Alle Eingabefelder müssen ausgefüllt sein, bevor Sie auf "<mark>Nächste Seite</mark>" klicken.

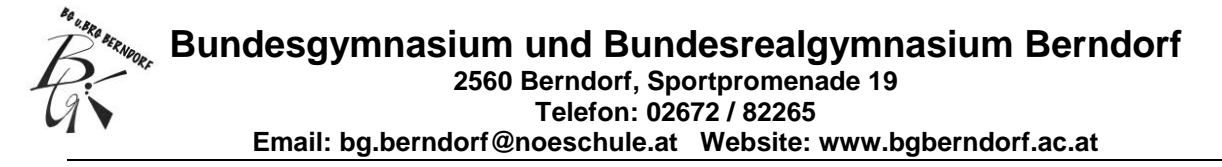

#### 3. Adresse und Daten der Erziehungsberechtigten

| Grunddaten                                                                                                    | Adresse Laufbahn         | BG/BRG Berndorf B                                                                                                    | estätigung                                                                                                    |        |
|----------------------------------------------------------------------------------------------------|--------------------------|----------------------------------------------------------------------------------------------------|----------------------------------------------------------------------------------------------------|--------|
| Wohnadresse<br>Adressart:<br>Anrede:<br>Titel:<br>Akad. Grad:<br>Vorname(*):<br>2. Vorname(*):<br>2. Vorname:<br>Familienname(*):<br>Akad. Grad nach:<br>Geb. Datum:<br>Briefkopf: | Mutter - keine Auswahl - | <ul> <li>Staat:</li> <li>PLZ:</li> <li>Ort:</li> <li>Gemeinde:</li> <li>Straße:</li> <li>Hausnumme</li> <li>Telefonnumr</li> <li>Faxnummer:</li> <li>Mailadresser</li> </ul> | Österreich           -           -           -           -           -           -           -           -           -           -           -           -           -           -           -           -           -           -           -           -           -           -           -           -           -           -           -           -           -           -           -           -           -           -           -           -           -           -           -           -           -           -           -           -           -           -           -           -           -           -           -           - | v<br>v |
| Zurück Nächs                                                                                                    | ste Seite Weiteren Ko    | ontakt hinzufügen                                                                                                    |                                                                                                    |        |

 Bitte geben Sie alle Daten (gem. Meldezettel) der Elternteile, sofern beide erziehungsberechtigt sind, einzeln ein (auch wenn sie im gleichen Haushalt leben). Mit dem Button "Weiteren Kontakt hinzufügen" können Sie den zweiten Elternteil einfügen.

| Weitere Erziehung<br>Adressart:<br>Anrede:<br>Titel:<br>Akad. Grad:<br>Vorname(*):<br>2. Vorname:<br>Familienname(*):<br>Akad. Grad nach:<br>Geb. Datum:<br>Briefkopf: | Jeberechtigte              | Staat:<br>PLZ:<br>Ort:<br>Gemeinde:<br>Straße:<br>Hausnummer:<br>Telefonnummer(*):<br>Faxnummer:<br>Mailadresse(*): | Österreich    keine Auswahl - |  |
|----------------------------------------------------------------------------------------------------|----------------------------|----------------------------------------------------------------------------------------------------|-------------------------------|--|
| Löschen<br>Zurück Näch<br>Gibt es weitere Erz                                                                                                    | ste Seite Weiteren Kontakt | hinzufügen<br>s Schaltfläche Weiteren Ko                                                                            | ntakt hinzufügen.             |  |

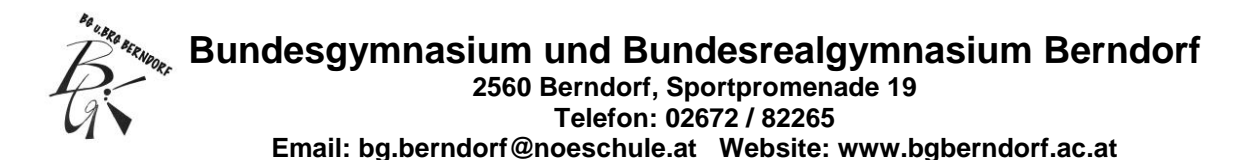

- Telefonnummern: Bitte verwenden Sie nach der Vorwahl ein Leerzeichen; keinen Schrägstrich und auch kein +43.

Alle Eingabefelder (nur ggf. Titel, Akad. Grad, 2. Vorname) müssen ausgefüllt sein, bevor Sie auf "Nächste Seite" klicken.

## 4. Laufbahn

| sokrates |                  |                |                |                   |             |
|----------|------------------|----------------|----------------|-------------------|-------------|
| Version: | Schule: 306036 I | BG/BRG Bern    | dorf Schulform | : BG/BRG Berndorf |             |
| 2.2.5    | Grunddaten       | Adresse        | Laufbahn       | BG/BRG Berndorf   | Bestätigung |
|          |                  |                |                |                   |             |
|          | Anzahl der Jahre | in der Volkss  | chule:         | 4                 |             |
|          | Anzahl der Jahre | in weiterführe | enden Schulen: | 0                 |             |
|          | PLZ oder Name    | der letzten Sc | hule:          | 1                 |             |
|          | Schule:          |                |                | - keine Auswahl - | ~           |
|          | Zurück Nä        | chste Seite    |                |                   |             |

 <u>Anzahl der Jahre in der Volksschule</u>: 4; mit Vorschule oder Wiederholung einer Klasse 5

Alle Eingabefelder müssen ausgefüllt sein, bevor Sie auf "<mark>Nächste Seite</mark>" klicken.

## 5. BG/BRG Berndorf

| sokrates          | BG/BRG Berndo                                     | orf                                |                                   |                                       |             |  |
|-------------------|---------------------------------------------------|------------------------------------|-----------------------------------|---------------------------------------|-------------|--|
| Version:<br>2.2.5 | Schule: 306036<br>Grunddaten                      | BG/BRG Berr<br>Adresse             | ndorf Schulforn<br>Laufbahn       | n: BG/BRG Berndorf<br>BG/BRG Berndorf | Bestätigung |  |
|                   | Aligemeines<br>Das BG/BRG Ber<br>Anzahl der Gesch | ndorf ist die Er<br>nwister am BG/ | stwahl für mein l<br>BRG Berndorf | Kind(*) - keine Auswahl -             | v           |  |

- <u>Schule ist Erstwahl</u>: Wenn unsere Schule Ihre Wunschschule ist, dann bitte "Ja" wählen, wenn nicht, bitte "Nein" wählen.
- Anzahl der Geschwisterkinder: bitte hier nur die Anzahl eintragen

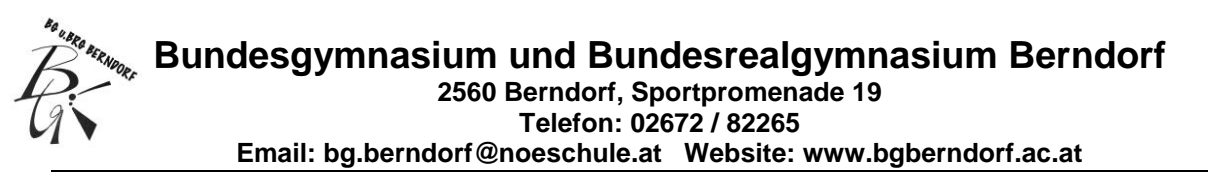

| Nachmittagsbetreuung                                                    |
|-------------------------------------------------------------------------|
| Interesse Nachmittagsbetreuung(*) - keine Auswahl - 🗸                   |
| Ich habe Interesse an der Nachmittagsbetreuung für folgende Wochentage: |
| Montag - keine Auswahl - V                                              |
| Dienstag - keine Auswahl - 🗸                                            |
| Mittwoch - keine Auswahl - V                                            |
| Donnerstag - keine Auswahl - 🗸                                          |
| Freitag - keine Auswahl - V                                             |

 "NACHMITTAGSBETREUUNG": Das ist eine Vorerhebung der Nachmittagsbetreuung. Die verbindliche Anmeldung erfolgt in der ersten Schulwoche.

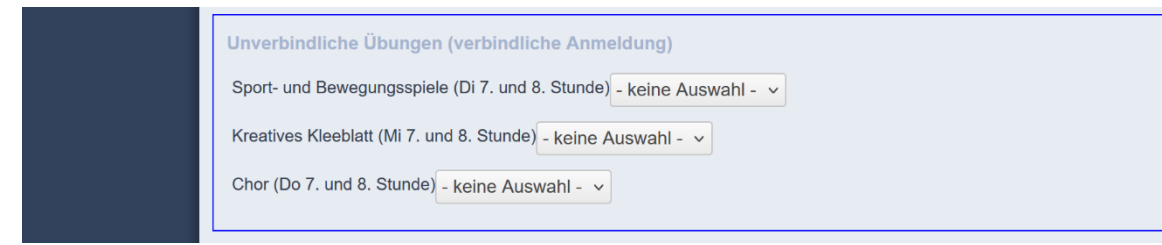

#### ✤ UNVERBINDLICHE ÜBUNGEN

Die **Anmeldung** ist **für das gesamte Schuljahr verbindlich**. Bitte bedenken Sie, dass Unverbindliche Übungen als eine Form der Begabungsförderung angesehen werden und jedenfalls eine Zusatzbelastung für Ihr Kind darstellen. Daher bitte max. 2 Unverbindliche Übungen wählen.

### 6. Bestätigung

- Bitte kontrollieren Sie unbedingt Ihre E-Mailadresse, wählen Sie nach Bedarf ein Passwort und geben Sie den Text der Abbildung im Feld ein.
- Durch Klicken auf "BEWERBUNG ENDGÜLTIG SPEICHERN" werden Ihre Daten an die Schule übermittelt.

| sokrates          |                                                                                                    |
|-------------------|----------------------------------------------------------------------------------------------------|
| Version.<br>2.2.5 | Schule: BCBRG Berndorf Schulform: BGBRG Berndorf                                                                                                    |
|                   |                                                                                                    |
|                   | Logni*): bg.barndorf@nooschule.at                                                                                                    |
|                   | Ich möchte für eine spätere Änderung meiner Daten mit einer Malladresse und einem Passwort einen Account anlegen,                                                                                                    |
|                   | Passwort's                                                                                                    |
|                   | Passwort wiederholen(*):                                                                                                    |
|                   |                                                                                                    |
|                   | Um die Sicherheitsabfinge zu bestittigen, tragen Sie die angezeigten Buchstaben (bitte Croil- und Kleinschreibung beschlen) und Ziffern in sealt der dargestellten Reihenfolge ein. Geben Sie keine oder falsche Werte ein, erhalten Sie eine neue Zeichenfolge. |
|                   | Zurück Bewerburg endgüllig speichem                                                                                                    |

Bundesgymnasium und Bundesrealgymnasium Berndorf 2560 Berndorf, Sportpromenade 19 Telefon: 02672 / 82265

Email: bg.berndorf@noeschule.at Website: www.bgberndorf.ac.at

#### 7. Zusammenfassende Information

| Image: Source of the second of the second | Benut                                 | zer: Max                     | Zusammenfassende Informationen - BG/BRG Berndorf                                                                                                    |                                                                           |                                                                                                    |                                                                                                    |  |  |  |
|----------------------------------------------------------------------------------------------------|---------------------------------------|------------------------------|----------------------------------------------------------------------------------------------------|---------------------------------------------------------------------------|----------------------------------------------------------------------------------------------------|----------------------------------------------------------------------------------------------------|--|--|--|
| PGGRK0 Berndorf         Image: Drucken         Image: Logout         Weitere Vornamen:         Geburtsort:         Geschlecht:       m         Religionsbekenntnis:       ohne Bekenntnis         Geburtsdatum:       24.12.2014         Geburtsort:       Deutsch         Geburtsdatum:       24.12.2014         Geburtsstaat:       Österreich         Erstsprache:       Deutsch         Geburtsstaat:       Österreich         Statsbürgerschaft:       Österreich         Wohnadresse       Adressart:         Adressart:       Mutter         Akad. Grad:       PLZ:         Vorname:       Brigitte         Ort:       Berndorf         2. Vorname:       Gemeinde:         Brigitte       Ort:         Berndorf       Erstige:         Akad. Grad nach:       Hausnummer: 1         Geb. Datum:       TelefonNr:         Mailadresse:       byberndorf@gmx.at         Weitere Erziehungsberechtigte (anderer Wohnort)       Adressart:         Adressart:       Vater       Anrede:         Heirn       Titel:       Staat:         Mailadresse:       byberndorf@gmx.at </th <th>Grundd<br/>Grundd<br/>Adress<br/>Laufbał</th> <th>bewerber modul<br/>aten<br/>at</th> <th colspan="6">Ihre Daten wurden gespeichert!<br/>Sie haben sich erfolgreich an der Schule registriert.<br/>Ihr Login für eine Kontrolle/Änderung Ihrer Daten: bgberndorf@gmx.at<br/>Drucken<br/>Zusammenfassende Informationen</th>                                                                                                    | Grundd<br>Grundd<br>Adress<br>Laufbał | bewerber modul<br>aten<br>at | Ihre Daten wurden gespeichert!<br>Sie haben sich erfolgreich an der Schule registriert.<br>Ihr Login für eine Kontrolle/Änderung Ihrer Daten: bgberndorf@gmx.at<br>Drucken<br>Zusammenfassende Informationen |                                                                           |                                                                                                    |                                                                                                    |  |  |  |
| Wohnadresse         Adressart:       Mutter       Anrede:       Frau         Titel:       Staat:       A         Akad. Grad:       PLZ:       2560         Vorname:       Brigitte       Ort:       Berndorf         2. Vorname:       Gemeinde:       Berndorf         2. Vorname:       Mustermann       Straße:       Musterstraße         Akad. Grad nach:       Hausnummer: 1       Geb. Datum:       066412345676         Name:       Brigitte Mustermann       FaxNr:       Mailadresse:       bgberndorf@gmx.at         Weitere Erziehungsberechtigte (anderer Wohnort)       Mailadresse:       bgberndorf@gmx.at         Titel:       Vater       Anrede:       Herrn         Titel:       Staat:       A                                                                                                    | BG/BR(     Drucker     Logout         | 3 Berndorf<br>1              | <b>is:</b><br>ialversicherungsnummer vorha                                                                                                    | Mustermann<br>ohne Bekenntnis<br>Deutsch<br>Deutsch<br>1234241214<br>nden |                                                                                                    |                                                                                                    |  |  |  |
| Weitere Erziehungsberechtigte (anderer Wohnort)         Adressart:       Vater       Anrede:       Herrn         Titel:       Staat:       A                                                                                                    |                                       |                              | Wohnadresse<br>Adressart:<br>Titel:<br>Akad. Grad:<br>Vorname:<br>2. Vorname:<br>Familienname:<br>Akad. Grad nach:<br>Geb. Datum:<br>Name:                                                                   | Mutter<br>Brigitte<br>Mustermann<br>Brigitte Mustermann                   | Anrede:<br>Staat:<br>PLZ:<br>Ort:<br>Gemeinde:<br>Straße:<br>Hausnumm<br>TelefonNr:<br>FaxNr:<br>Mailadresse | Frau<br>A<br>2560<br>Berndorf<br>Berndorf<br>Musterstraße<br>er: 1<br>066412345676<br>e: bgberndorf@gmx.at |  |  |  |
| Akad. Grad:     PLZ:     2560       Vorname:     Max     Ort:     Berndorf                                                                                                    |                                       |                              | Weitere Erziehu<br>Adressart:<br>Titel:<br>Akad. Grad:<br>Vorname:                                                                                                    | <b>ngsberechtigte (a</b><br>Vater<br>Max                                  | nderer Wohnord<br>Anrede:<br>Staat:<br>PLZ:<br>Ort:                                                          | t)<br>Herrn<br>A<br>2560<br>Berndorf                                                                       |  |  |  |

Bitte wählen Sie "DRUCKEN" der Zusammenfassung aus und bringen Sie den UNTERSCHRIEBENEN AUSDRUCK gemeinsam mit der SCHULNACHRICHT der 4. Klasse zur PERSÖNLICHEN ANMELDUNG ins Sekretariat des BG/BRG Berndorf mit.